# **FETCO**<sup>®</sup> User's Guide & Operator Instructions

FETCO Hot Tea Brewer Extractor® Touch Screen Models

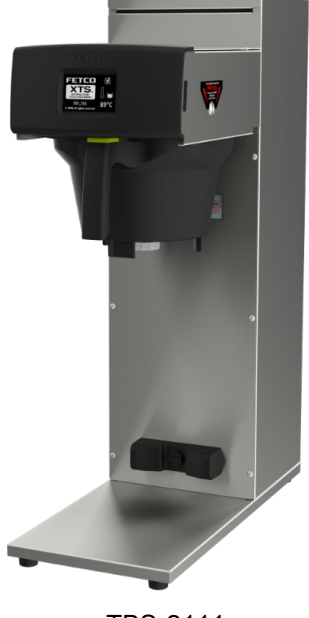

TBS-2111

# Description & Features:

-Low profile

-High-Volume hot tea brewer with hot water bypass feature

-Eight programmable recipes: Factory set with two user adjustable permanent recipes

-Six additional recipes may be optionally programmed or hidden

-Individual recipe temperatures can be set by use

-Hot water tank recovers rapidly and may be quickly lowered for specialty recipe temperature with "PURGE" function

-Fully serviceable from the front

THE FOLLOWING CAN BE ACCESSED AND PROGRAMMED:

-BATCH SIZE & BYPASS [Hot Water Bypass] Infinitely variable-factory set at 4.0 liter brew/34% hot water bypass. -BREW TEMPERAURE

-PURGE TO LOWER BREW TEMPERATURE: OPTIONAL SELECTION! Operator may use PURGE touch key.

Holding the key for the maximum five seconds releases 150 cc/4 fl.oz hot tank water to reduce brew temperature.

-PULSE BREW: Using information entered, the software calculates how much water to dispense for brew and for hot water "bypass". The total dispense time is divided into on/off cycles that dispenses the exact volume of water and pauses to drain the brew basket. Pulse brew can be set by the operator. Factory set is four on/off fill/drain cycles. Controls automatically cycle valves to dispense the correct amount of water set in the recipe.

-RECIPES are all adjustable. Recipes 1&5 are permanent; recipes 2, 3, 4, 6, 7, 8 can be programmed or hidden. See pages 6-13 for programming, adjustments and calibration.

# **CONTACT INFORMATION**

FETCO® FOOD EQUIPMENT TECHNOLOGIES COMPANY 600 ROSE ROAD LAKE ZURICH • IL • 60047-0429 • USA Product made in USA INTERNET: www.fetco.com PATENTS:<u>https://www.fetco.com/pl,pages,patents,74.html</u> ©2016-2020 FOOD EQUIPMENT TECHNOLOGIES COMPANY HOT TEA BREWER TBS-2111 PHONE: (800) 338-2699 (US & CANADA) (847) 719-3000 (All Countries and International) FAX:(847) 719-3001 EMAIL:sales@fetco.com orders@fetco.com (to order parts and equipment) techsupport@fetco.com (all service queries) P152 rev.003 August 2021

# TABLE OF CONTENTS

| OPERATIONAL DESCRIPTION                     | 3 |
|---------------------------------------------|---|
| BASIC SCREENS                               | 3 |
| Instructions To Access The Programming Menu | 5 |
| PROGRAM                                     | 6 |
| GENERAL                                     | 8 |
| INPUTS                                      | 8 |

HOW TO CALIBRATE THE FLOW RATE10OTHER13ERROR CODES14Parts Drawings And Wiring Diagrams18Hot Water Faucet Installation Instructions23

# **Specifications and Requirements** FETCO TBS-2111 Hot Tea Brewer with Bypass (hot water bypass)

| 1BS-2111  | -Capacitie                                         | es & Measuremen                 | IS                               |                                   |                   |                           |                   |                            |
|-----------|----------------------------------------------------|---------------------------------|----------------------------------|-----------------------------------|-------------------|---------------------------|-------------------|----------------------------|
| Brewer    | Height                                             | Width<br>No hot water<br>faucet | Width<br>One hot water<br>faucet | Width<br>Two hot water<br>faucets | Depth             | Empty<br>Weight           | Filled<br>Weight  | Hot Water Tank<br>Capacity |
| TBS-2111  | 733 mm<br>29 inch                                  | 229 mm<br>9 inch                | 292 mm<br>11.5 inch              | 356 mm<br>14 inch                 | 502 mm<br>20 inch | 14.4kg<br>32 lb           | 26.3kg<br>58 lb   | 11.9 liter<br>3.1 gallon   |
| TBS-2111- | Dimensio                                           | ns & Utility Conne              | 28-7/8<br>[732,9]                |                                   |                   | 26 - 1 / 4<br>6 6 6 , 4 ] | 19-3/4<br>[502,2] |                            |
| No        | Note: dimensions in parenthesis are in millimeters |                                 |                                  |                                   |                   |                           |                   |                            |

#### TBS-2111-Electrical Configurations

|                       | J                       |         |        |         |                             |         |           |                     |
|-----------------------|-------------------------|---------|--------|---------|-----------------------------|---------|-----------|---------------------|
| Configuration<br>Code | Heater<br>Configuration | Voltage | Phase  | Wires   | Electrical<br>Connection    | KW      | Amp Draw  | Brew<br>Per hour*   |
| T211151               | 1 X 1.7kW               | 100-120 | single | L, N, G | NEMA 5-15                   | 1.3-1.8 | 12.3-14.7 | 4.4 gal/16.5 liters |
| T211191               | 1 X 3KW                 | 200-240 | single | 2+G     | Shuko<br>cord and plug      | 3.1     | 10.8-12.9 | 30 liters/8 gallon  |
| T211192               | 1 X 2.3KW               | 200-240 | single | L,N,PE  | Australian<br>cord and plug | 2.5     | 19.8      | 30 liters/8 gallon  |
|                       |                         |         |        |         |                             |         |           |                     |

Please see wiring diagrams located in back pages for installation notes.

TBS-2111-Water Requirements

| ۷ | Na | ater | Connection: | Inlet: | 3/8 | inc | h male | flare | fitting |  |
|---|----|------|-------------|--------|-----|-----|--------|-------|---------|--|
|   | -  |      |             |        |     |     |        | -     |         |  |

Mains Pressure: 0.31-0.517 mPa 0.34MPa/50PSI preferred (45-75 psig).

Minimum Flow Rate: 5.7 liter/minute (1½ gpm). Optimal water hardness between 125-250 TDS (6-13 grain) All commercial hot water dispensers to be supplied with filtered water from mains

The following are the factory settings—and ranges of variables that are adjustable:

Brew volume: 6 liter Batch: (default all recipes: 4 liters brew+34% bypass)

RANGE [0.50-6.00 liter BREW] [0-40% BYPASS]

\*Brew volume per hour based on factory default of 11:43 minutes/6 liter 30 liters or 8 gallons/hour

Total Brew Cycle-Factory setting: 10:52 minutes [6 minute brew time+1.5 minute drip delay+2minute bypass] RANGE [1:00-12:00 minute BREW] [0:30-12:00 minute BYPASS DELAY]

Temperature Control—as set by factory: 90°C inside hot water tank (at sea level).

-RANGE User selectable: 77-97°C/170°-207°F

-Brew Temperature may be individually set for each of the eight recipes.

Coffee Filter Size: 15" X 5 1/2 "– standard FETCO # F001

|                            | ICON Definition Table                                      |        |                                                              |                                                                                            |                                                                 |                                                                                                    |  |
|----------------------------|------------------------------------------------------------|--------|--------------------------------------------------------------|--------------------------------------------------------------------------------------------|-----------------------------------------------------------------|----------------------------------------------------------------------------------------------------|--|
| ICON                       | Definition                                                 | ICON   | De                                                           | finition                                                                                   | ICON                                                            | Definition                                                                                                    |  |
| $\checkmark$               | Ready to brew                                              |        | 🕒 Brew time                                                  |                                                                                            |                                                                 | Brew valve cycle is "open" and is cascading water.                                                                                                    |  |
|                            | Brewer not ready<br>for this recipe<br>(may be overridden) | Ē      | Batch Size                                                   |                                                                                            | atch Size Brew Pulse                                            |                                                                                                    |  |
|                            | Hot water tank -<br>filled                                 | 8      | Temperature icon                                             |                                                                                            | <u>–</u> –                                                      | Waiting<br>Hot water bypass ready to<br>start- paused (delay)                                                                                                    |  |
|                            | Hot water tank –<br>filling/refilling                      |        | When blinking:<br>Hot water tank                             |                                                                                            |                                                                 | Drip-out                                                                                                    |  |
| 8/8                        | Heating/<br>At Temperature                                 |        | setting.<br>Purge to<br>water te                             | o reduce<br>mperature                                                                      |                                                                 | Hot Water bypass "ON"                                                                                                    |  |
| ⊳or⊂                       | Toggle from menu<br>screen 1-4 to 5-8                      | <5 Sec | Press p<br>to reduc<br>tempera                               | ourge key<br>ce water<br>ature                                                             | STOP                                                            | "STOP"                                                                                                    |  |
| FETCO TBS-2111 home screen |                                                            |        | r is<br>"<br>ater tank<br>and full<br>ater tank<br>ture (°C) | Menu 1 of 8<br>$\rightarrow$<br>Menu 3 of 8<br>$\rightarrow$<br>Purge Key<br>$\rightarrow$ | 1 2 90°C<br>3 3 90°C<br>1 0 0 0 0 0 0 0 0 0 0 0 0 0 0 0 0 0 0 0 | $ \begin{array}{c} & & & \\ & & & \\ & & & & \\ & & & \\ & & & & \\ & & & & \\ & & & & \\ & & & & \\ & & & & \\ & & & & \\ & & & & \\ & & & & \\ & & & & \\ & & & & \\ & & & & \\ & & & & \\ & & & & \\ & & & & \\ & & & & \\ & & & & \\ & & & & \\ & & & & \\ & & & & $ |  |
| FETCO TBS-                 | 2111 home screen                                           |        |                                                              |                                                                                            | FETCO TBS-2111                                                  | recipe screen                                                                                                    |  |

# **Operational Description**

# Basic Screens :Recipes, Brew, Starting Menus and General Brewing Sequence 8 DEFAULT RECIPE SCREENS –Toggle button between screens to access recipes 1-4 and 5-8

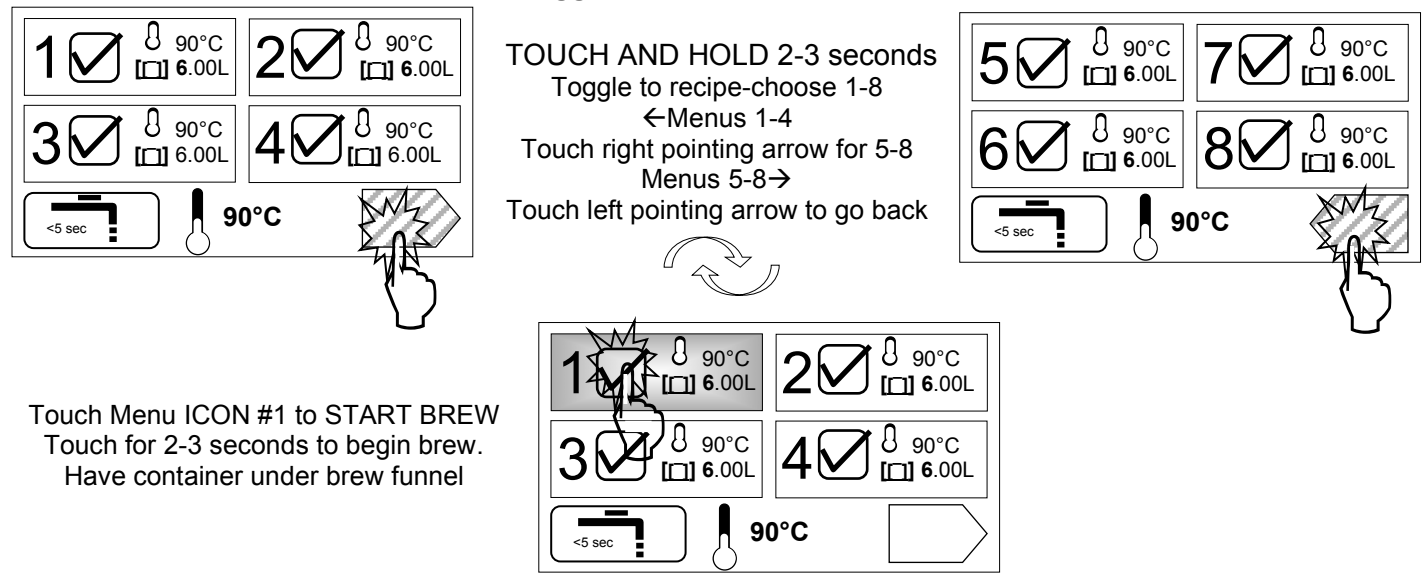

#### Screens with informational icons shown for factory set recipe #1-(See Icon table for more information)

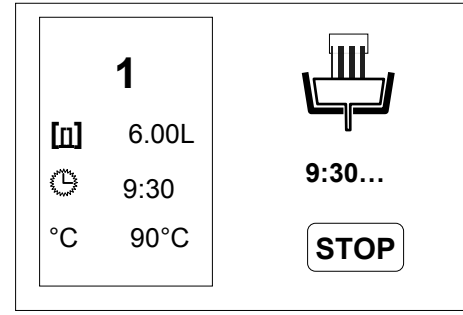

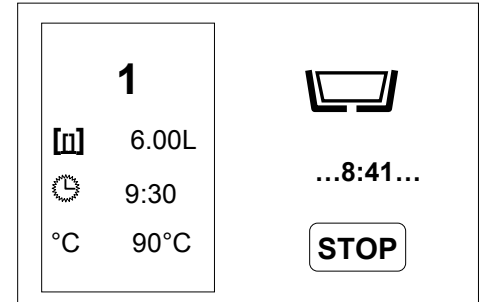

Pulse Brew icon→ brew in progress Brew-valve is open in pulse brew mode. paused icon brew-valve is closed Valve opens-closes for pulse brew

Left box shows recipe settings

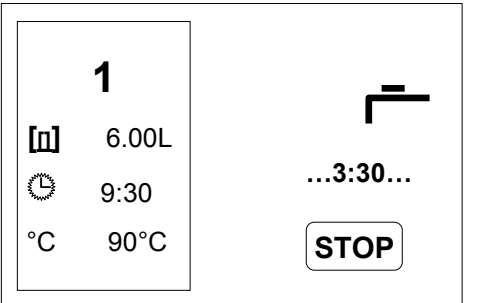

Brew completed. 1:00 min bypass delay for drip-out and hot water tank recovery

User can determine any bypass delay See following page for programming

Pulse Brew icon→ brew in progress

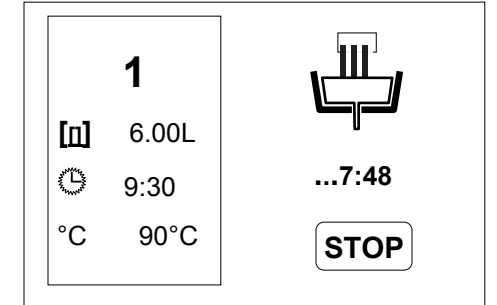

Icons showing open state in pulse brew mode-(brew-valve reopened) Brewing and Pause icons cycle... Factory set: 4 on/off pulse cycles

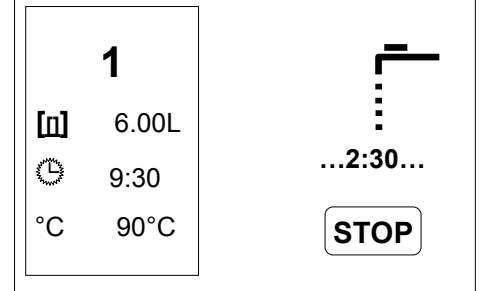

Bypass is cycling and is turned ON

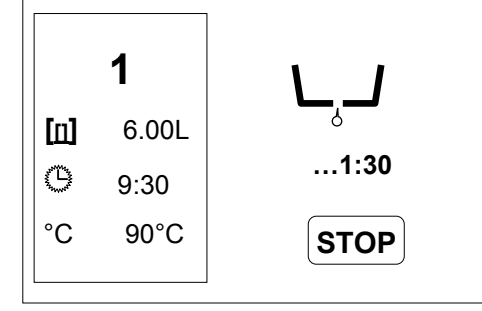

#### Drip Delay 1:30 minutes

At 0:00, recipe screen will refresh Icons shown for factory set recipe #1

# Instructions to access the Programming Menu

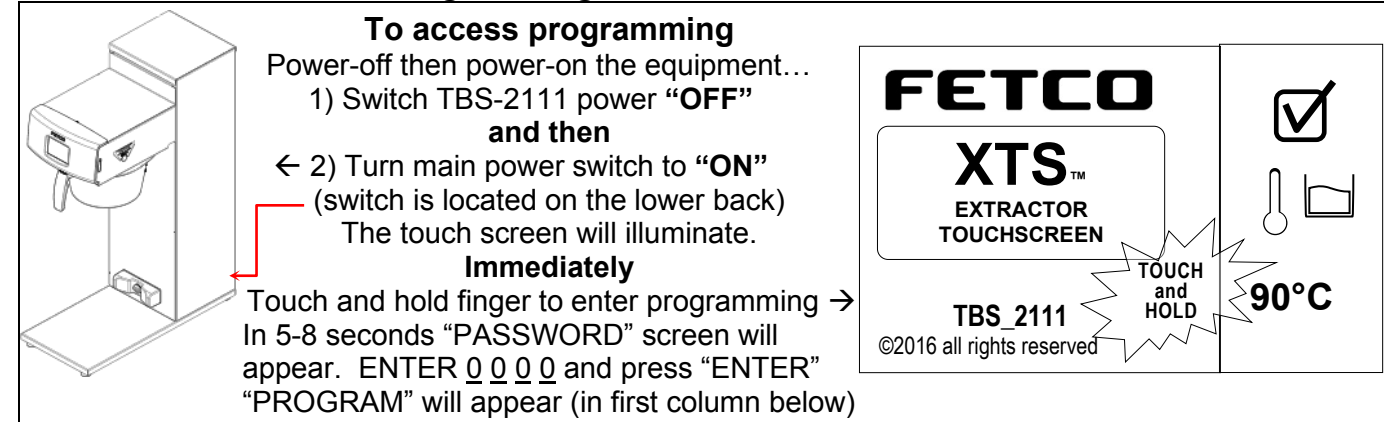

Programming-category screens: Menu Tree Menu Features: Batch Parameters
XTS Main Menu
Menu Chart

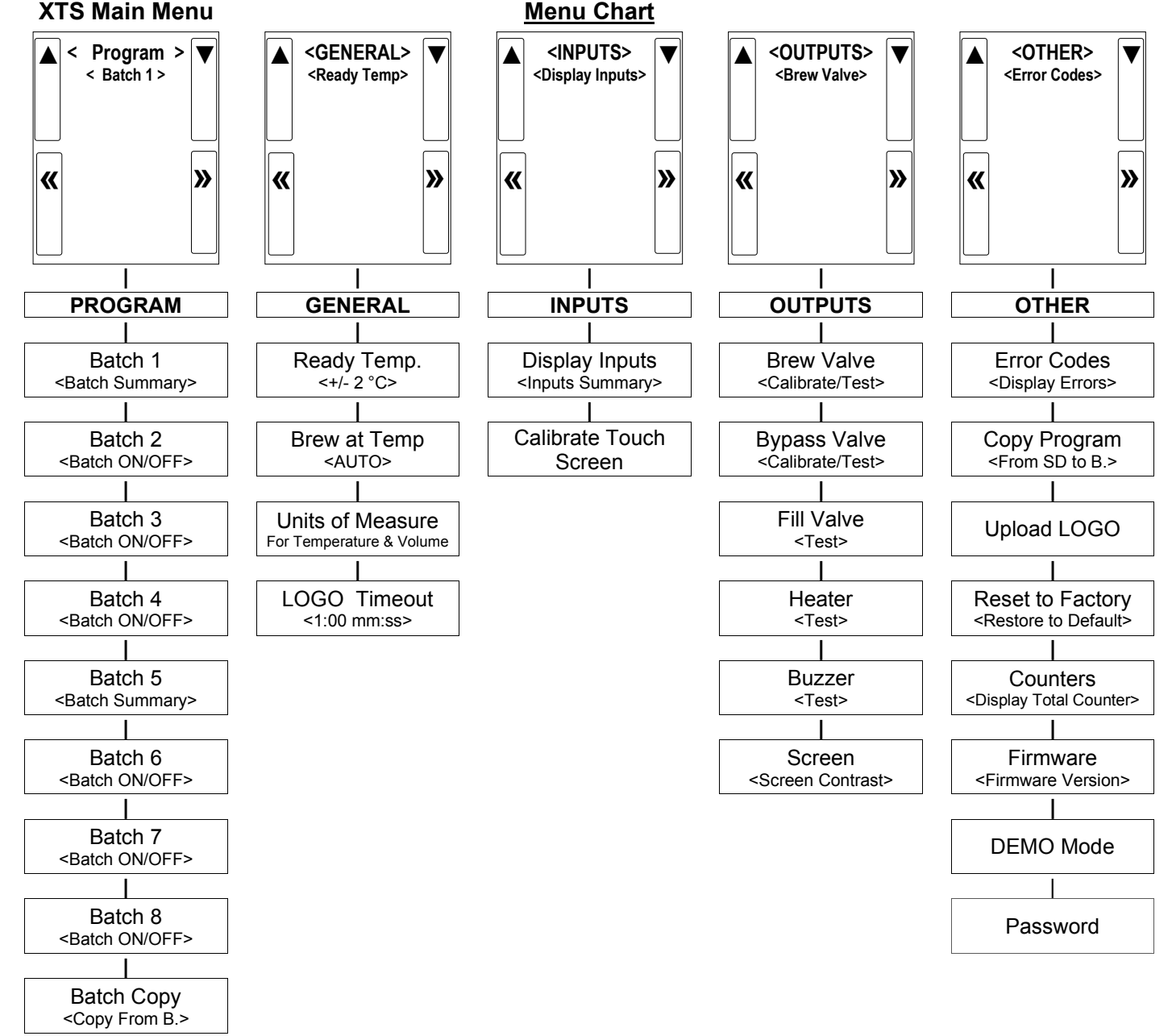

| PROGRAM                               | Programming Items                 | Factory set Default                                       | Programming Range                                                                                      | Notes                                                                                                    |
|---------------------------------------|-----------------------------------|-----------------------------------------------------------|----------------------------------------------------------------------------------------------------|----------------------------------------------------------------------------------------------------|
| Batch 1 *                             | Batch Summary                     | Display Summary                                           | Batch Summary>>>Batch Name1Brew Temp.90°CBrew Volume 4.00LiterBrew Time6:00Bypass Vol.34Yotal Time9:30 | Summary-continuedBypass Delay1:00Number of Pulses4Prewet Percent0%Prewet Delay0:00Drip Delay1:30Alarm At EndNO |
|                                       | Batch Temp                        | 90 °C                                                     | 90 °C                                                                                                  | This sets the brew<br>temperature for batch-1                                                                  |
|                                       | Brew Volume                       | 4.00 liter<br>[ 0.50-4:00]                                | 4.00 liter                                                                                             | Volume of hot tea (tea to hot water bypass [2:1])                                                              |
|                                       | Bypass Percent                    | 34%                                                       | 34%                                                                                                    | Volume of HOT water to<br>add to hot brew                                                                      |
|                                       | Bypass Delay                      | 1:00 mm:ss                                                | 1:00 mm:ss<br>[_0]<br>0:00 12:00                                                                       | Allows for hot water tank recovery                                                                             |
|                                       | Prewet Percent                    | 0%                                                        | 0 %<br> _[] <br>0 15                                                                                   | Prewetting helps stabilize ground coffee                                                                       |
| Pause after prewet spray completes    | Prewet Delay.                     | 0:00 mm:ss                                                | 0:00 mm:ss                                                                                             | This feature appears<br>ONLY if Prewet >0:00                                                                   |
|                                       | Brew Time                         | 6:00 mm:ss                                                | 6:00 mm:ss                                                                                             |                                                                                                    |
|                                       | Nr Of Pulses                      | 4                                                         | 4<br> [<br>1 30                                                                                        |                                                                                                    |
| This is a<br><u>Safety Feature</u>    | Drip Delay                        | 1:30 mm:ss                                                | 1:30 mm:ss<br>I<br>0:30 10:00                                                                          | NEVER remove brew<br>basket during drip-out                                                                    |
|                                       | Alarm at End                      | NO                                                        | NO                                                                                                    |                                                                                                    |
| Notice→                               | *Batch<br>Batch 2,3,4,6,7&8       | es 1 <u>&amp;</u> 5 are mandator<br>may each be selective | y and are always permanen<br>ely hidden with the <mark>Batch O</mark>                                  | tly selected<br>N/OFF selector screen                                                                          |
| Batch 2                               | Batch ON/OFF                      | ON                                                        | ON<br>[]<br>ON OFF                                                                                     |                                                                                                    |
|                                       | <ul> <li>Batch Summary</li> </ul> | Display Summary                                           |                                                                                                    | [See BATCH 1]                                                                                                  |
|                                       | Batch Temp                        | 90 °C                                                     | 90 °C                                                                                                  | This sets the brew temperature for batch-1                                                                     |
|                                       | Brew Volume                       | 4.00 liter<br>[ 0.50-4:00]                                | 4.00 liter                                                                                             | Volume of hot tea (tea to hot water bypass [2:1])                                                              |
|                                       | Bypass Percent                    | 34%                                                       | 34%<br> 0:00 40                                                                                        | Volume of HOT water to add to hot brew                                                                         |
|                                       | Bypass Delay                      | 1:00 mm:ss                                                | 1:00 mm:ss<br> _[] <br>0:00 12:00                                                                      | Allows for hot water tank recovery                                                                             |
|                                       | Prewet Percent                    | 0%                                                        | 0 %<br> _[] <br>0 15                                                                                   | Prewetting helps stabilize ground coffee                                                                       |
| Pause after prewet<br>spray completes | Prewet Delay.                     | 0:00 mm:ss                                                | 0:00 mm:ss                                                                                             | This feature appears<br>ONLY if Prewet >0:00                                                                   |
|                                       | Brew Time                         | 6:00 mm:ss                                                | 6:00 mm:ss                                                                                             |                                                                                                    |
|                                       | Nr Of Pulses                      | 4                                                         | 4<br> 0<br>30                                                                                          |                                                                                                    |
| This is a<br><u>Safety Feature</u>    | Drip Delay                        | 1:30 mm:ss                                                | 1:30 mm:ss                                                                                             | NEVER remove brew basket during drip-out                                                                       |
|                                       | Alarm at End                      | NO                                                        | NO                                                                                                    |                                                                                                    |

#### PROGRAMMING MENU-Continued

| PROGRAM<br>Continued                             | Programming<br>Items | Factory set Default          | Programming Range                 | Notes   |
|--------------------------------------------------|----------------------|------------------------------|-----------------------------------|---------|
| Batch 3                                          | (See Batch 2)        |                              |                                   |         |
| Batch 4                                          | (See Batch 2)        |                              |                                   |         |
| Batch 5                                          | (See Batch 1)        |                              |                                   |         |
| Batch 6                                          | (See Batch 2)        |                              |                                   |         |
| Batch 7                                          | (See Batch 2)        |                              |                                   |         |
| Batch 8                                          | (See Batch 2)        |                              |                                   |         |
| Batch Copy                                       | Copy From Batch      | COPY from B.(1-8)?           |                                   |         |
|                                                  | Copy To Batch        | COPY to B.(1-8)?             |                                   |         |
|                                                  | Copy?                | B1→B2?<br>(example)          | NO<br> 1_ <br>YES NO              |         |
| *Batch 1& 5 are mandatory and cannot be disabled |                      | . Other batches can be disal | bled ["hidden"], and removed from | display |

#### Programming Batch Temperature

Individual temperature settings can be programmed for all eight recipes. This accommodates many different brew temperature requirements of the tea product used. The hot water tank temperature automatically sets to the lowest programmed recipe setting. If a brew is started for a higher temperature setting, the brewer will pause and quickly heat the hot water tank to the temperature setting of the recipe before starting the brew. This is rapid: taking only minutes.

Tank temperature is too low for brew setup

1) If the tank temperature is LOWER than the temperature setting—the brewer will display the "Not Ready" icon:

The hot water tank will quickly reheat and the "Ready" icon will display when heated to the set temperature:

Tank temperature is too high for brew setup

2) If the tank temperature is HIGHER than the temperature setting—the brewer will flash the "PURGE" icon:

*Purge* is drawing a small amount of hot water from the hot water tank—the temperature of the tank is automatically reduced by cool, fresh refill water from the mains. When the "PURGE" icon is activated for 5 seconds approximately ≈150ml/4 fl.oz hot water is released as bypass water and the tank temperature is reduced.

a) The hot water tank temperature can be quickly lowered by touching the "PURGE" icon for five seconds.

The single purge is adequate for most adjustments.

Note: the purged water increases the contents of the dispenser. The 150ml released is a negligible addition for most brews—but should be noted for dispensers without headspace or for multiple purges

b) Water may be drawn from the hot water service faucet to lower hot water tank temperature. The "PURGE" function is preferred as it offers better control.

#### c) Tank temperature override

The brew can be started at the high temperature by touching and holding the "START" icon to override the icon. The brew may be exposed to some brewing water that is higher than temperature setpoint.

|                                  |         |      | Recipe te      | mperature   | Purge to lower brew water temperature |                               |
|----------------------------------|---------|------|----------------|-------------|---------------------------------------|-------------------------------|
|                                  | GE      | NEF  | RAL            |             | SETTINGS BY USER                      | Recipes show the              |
|                                  | Fac     | tory | Set            | Tempe       | erature Summary as Set B              | By temperature setting. These |
| Te                               | emperat | ure  | e Summary User |             |                                       | can be set by user from 80-   |
| Fill this in and save for future |         |      |                | Fill this i |                                       |                               |
|                                  | T       |      |                | referenc    | e                                     | PURGE Icon→                   |
| 1                                | 90°C    | 5    | 90°C           | 1           | 5                                     | Touch the purge icon for 5    |
| 2                                | 90°C    | 6    | 90°C           | 2           | 6                                     | tank temperature 3-4          |
| 3                                | 90°C    | 7    | 90°C           | 3           | 7                                     | degrees                       |
| 4                                | 90°C    | 8    | 90°C           | 4           | 8                                     |                               |

| GENERAL                                                                                                    | Programming Items                        | Factory set Default | Programming Rar                  | nge (display)         | Notes                                   |
|----------------------------------------------------------------------------------------------------|------------------------------------------|---------------------|----------------------------------|-----------------------|-----------------------------------------|
| Ready Temp                                                                                                    |                                          | + / - 2°C           | + / - 2°0                        | CI<br>5               | Range when<br>"READY" icon<br>will show |
| Brew at Temp.                                                                                                    | "OFF" allows brewing at any temperature. | AUTO                | AUTO<br> <br>OFF                 | _ <b>[]</b>  <br>AUTO | SEE NOTE!<br>(Below)                    |
| Units of Meas.<br><toggle temp-vol.=""></toggle>                                                                                                    | Temperature                              | °C                  | °C<br> °F                        | _ <b>[]</b>  <br>°C   |                                         |
| <toggle temp-vol.=""></toggle>                                                                                                    | Volume                                   | Liters              | Liters<br><br>Gallons            | <b>[]</b>  <br>Liters |                                         |
| Logo Timeout                                                                                                    |                                          | 1:00 mm:ss          | 1:00 mm:<br> _ <b>[]</b><br>0:00 |                       |                                         |
|                                                                                                    | NOTE: <u>FO</u>                          | R BREW AT TEMPER    | ATURE DEFINITIO                  | <u>NS</u>             |                                         |
| BREW AT TEMP: <u>AUTO</u><br>(DEFAULT: FACTORY PROGRAMMED INTO BREWER)<br>This allows the "BREW START" to active.<br>If the hot water tank is at the selected temperature—the brew will start.<br>If the temperature is too low— <i>not at the selected temperature</i> , the brewer will wait until the<br>proper temperature is reached and then will automatically begin brewing.<br>A thermometer icon screen will display showing the tank temperature. (example: right)<br>IMPORTANT:<br>ALWAYS have dispenser(s) under the brew baskets when in the BREW AT TEMP mode. |                                          |                     |                                  |                       |                                         |

BREW AT TEMP: OFF USER SELECTABLE Allows brewing at any temperature. (Not recommended-it is possible to start brew with brew water at incorrect temperature.)

| INPUTS         | Programming Items | Factory set Default | Programming Range                                                         | (display)     | Notes                                                          |
|----------------|-------------------|---------------------|---------------------------------------------------------------------------|---------------|----------------------------------------------------------------|
| Display Inputs | Input Summary     |                     | Brew Basket Sensor<br>Liquid Level Sensor<br>Temperature Probe<br>SD Card |               |                                                                |
| Cal. Touch Scr |                   | Calibrate           | Calibrate<br>[<br>YES N                                                   | <b>]</b><br>O | If <u>Yes</u> :<br>Follow directions<br>on the touch<br>screen |

| OUTPUTS                         | Programming Items | Factory set Default | Programming Range (display)                                                                                                    | Notes                                                                   |
|---------------------------------|-------------------|---------------------|----------------------------------------------------------------------------------------------------|-------------------------------------------------------------------------|
| Brew Valve<br>Calibrate/Test    | • Brew Valve      | (Press to test)     | <ul> <li>OUTPUTS &gt;</li> <li>Brew Valve &gt;</li> <li>Calibrate/Test&gt;</li> <li>Cal Test<br/>Press To Cal/Test<br/>BASKET IN PLACE<br/>TEMP READY</li> </ul>           | Runs valve to verify<br>flow. Have container<br>under brew basket!      |
| <b>Brew Valve-</b><br>CALIBRATE | • Brew Valve      |                     | CAL Calibrate/Test> Cal Test Press To Cal/Test BASKET IN PLACE TEMP READY CAL                                                                                              | See pages 10-12 for<br>detailed calibration<br>procedure and<br>screens |
| BYPASS Valve-<br>CALIBRATE      | BYPASS Valve      |                     | <ul> <li>&lt; OUTPUTS &gt;</li> <li>&lt; Brew Valve &gt;</li> <li>&lt; Calibrate/Test&gt;</li> <li>Cal Cal</li> <li>To Stop press Cal.</li> <li>CAL IN PROGRESS</li> </ul> | See pages 10-12 for<br>detailed calibration<br>procedure and<br>screens |
| Fill Valve                      | • Fill Valve Test | (Press to test)     | TEST<br>Press To Test                                                                                                    | Operates fill valve.<br>Have container under<br>both brew baskets!      |
| Heater                          | Heater Test       | (Press to test)     | TEST<br>Press To Test                                                                                                    | Energizes Heater(s)<br>Use for servicing.                               |
| Buzzer                          | Buzzer Test       | (Press to test)     | TEST<br>Press To Test                                                                                                    | Confirms "BEEP"<br>Use for servicing.                                   |
| Screen                          | Screen Contrast   | Contrast            | 8<br> [] <br>10                                                                                                    |                                                                         |
|                                 | S. Brightness     | Brightness          | 8<br> [] <br>1 10                                                                                                    |                                                                         |

#### How to calibrate the flow rate for the brew valve or bypass valve

Set the flow rates of brew valve to adjust for taste profile and for batch size.

Built-in algorithms in Brewer controller software corrects brew parameter to customer preferences or to trim variations in flow control components NOTICE: This operation requires operator to activate brew or bypass function for one minute—and to measure the output

#### 1) MEASURE THE FLOW RATE:

-Enter programming mode, scroll left to "OUTPUTS" -Scroll down to "Brew Valve Calibrate/Test" (or) "Bypass Valve Calibrate/Test" -Next: scroll down to "Calibrate Test"

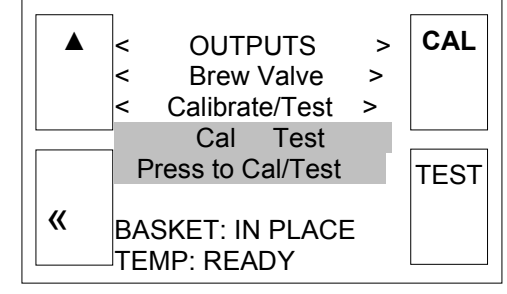

-Place 3 liter/1 gal measuring container under empty brew basket.

The water dispensed may be accurately measured or weighed. Use a scale for at least 3 kg/8lb -Press The CAL button. →! The valve will open for one minute

It is very important for this test to measure the flow for the entire minute.

Measure the results of the flow in the measuring container and hold the number. 2) **AUTOMATIC** Built-in <u>CALIBRATE THE FLOW RATE</u>

-Enter this number, in milliliters, into the calibration slider for the Valve tested in the OUTPUT MENU. -<u>Enter in milliliters</u>. If measured in fluid ounces (fl.oz) multiply by 29.57 to convert to milliliters -After entering the measured volume, exit PROGRAMMING and return to the normal screens

By entering the new flow rate number into the brewer, the software automatically corrects the valve flow discrepancy

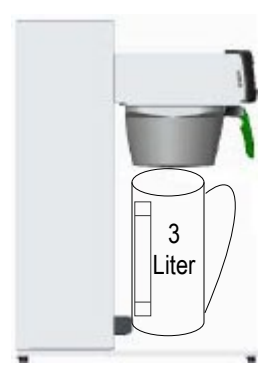

From calibrate-test screen, brewer automatically dispenses for 60 seconds. The <u>calibration test flow</u> is carefully measured in milliters.

A 3 liter/1 gal measuring container is recommended.

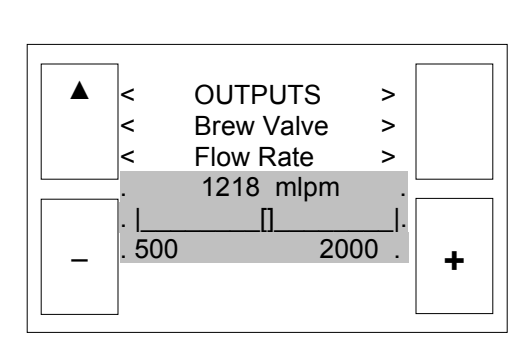

Scroll from the calibrate-test screen into the FLOW RATE screen. Enter the <u>calibration test flow</u> on the slider using the + and icons. EXIT and SAVE as prompted.

Built in software will automatically calibrate the BREW valve.

Calibration must be repeated for the BYPASS valve

#### EXAMPLE: Calibrate BREW VALVE.

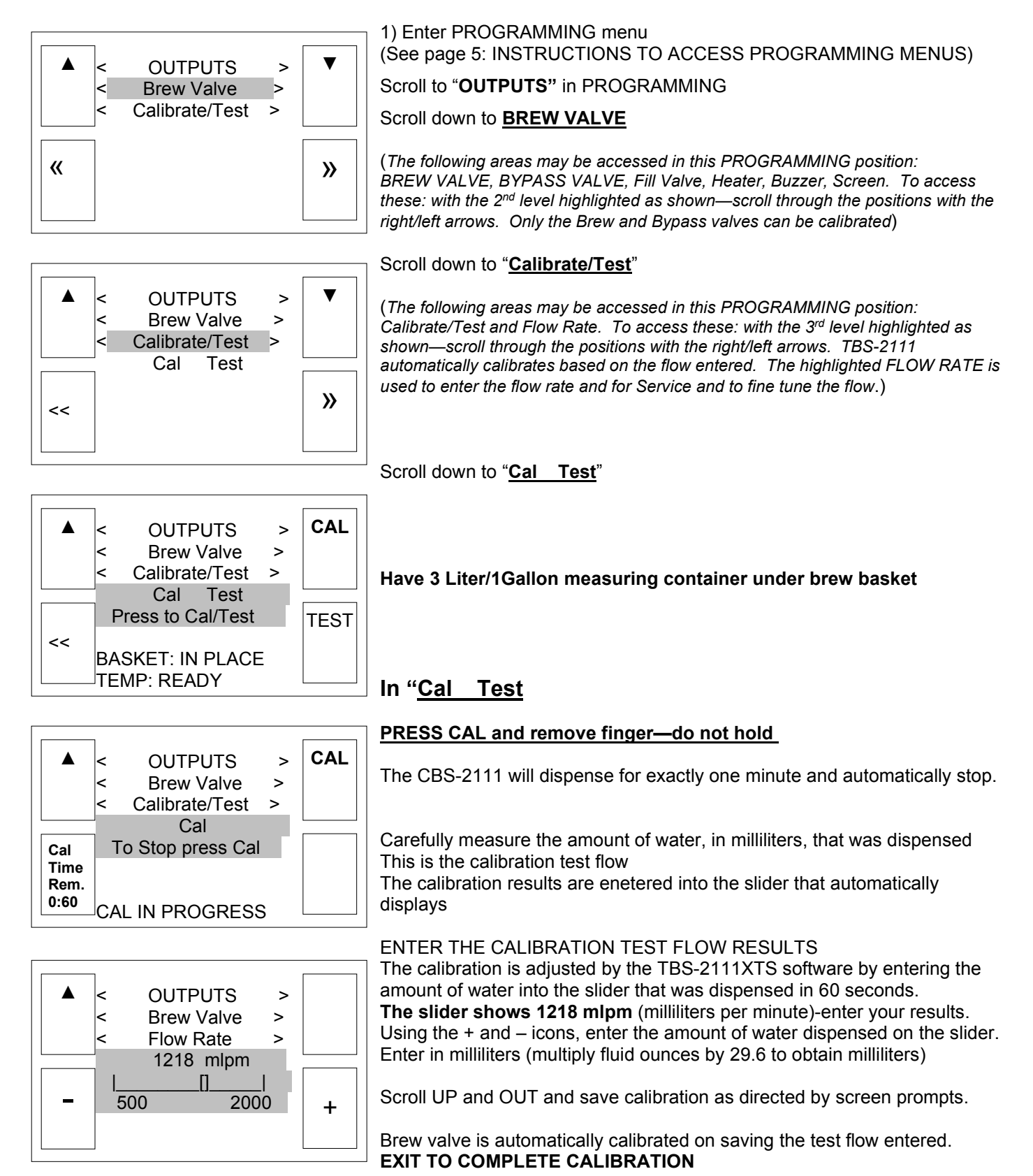

#### EXAMPLE: Calibrate BYPASS VALVE.

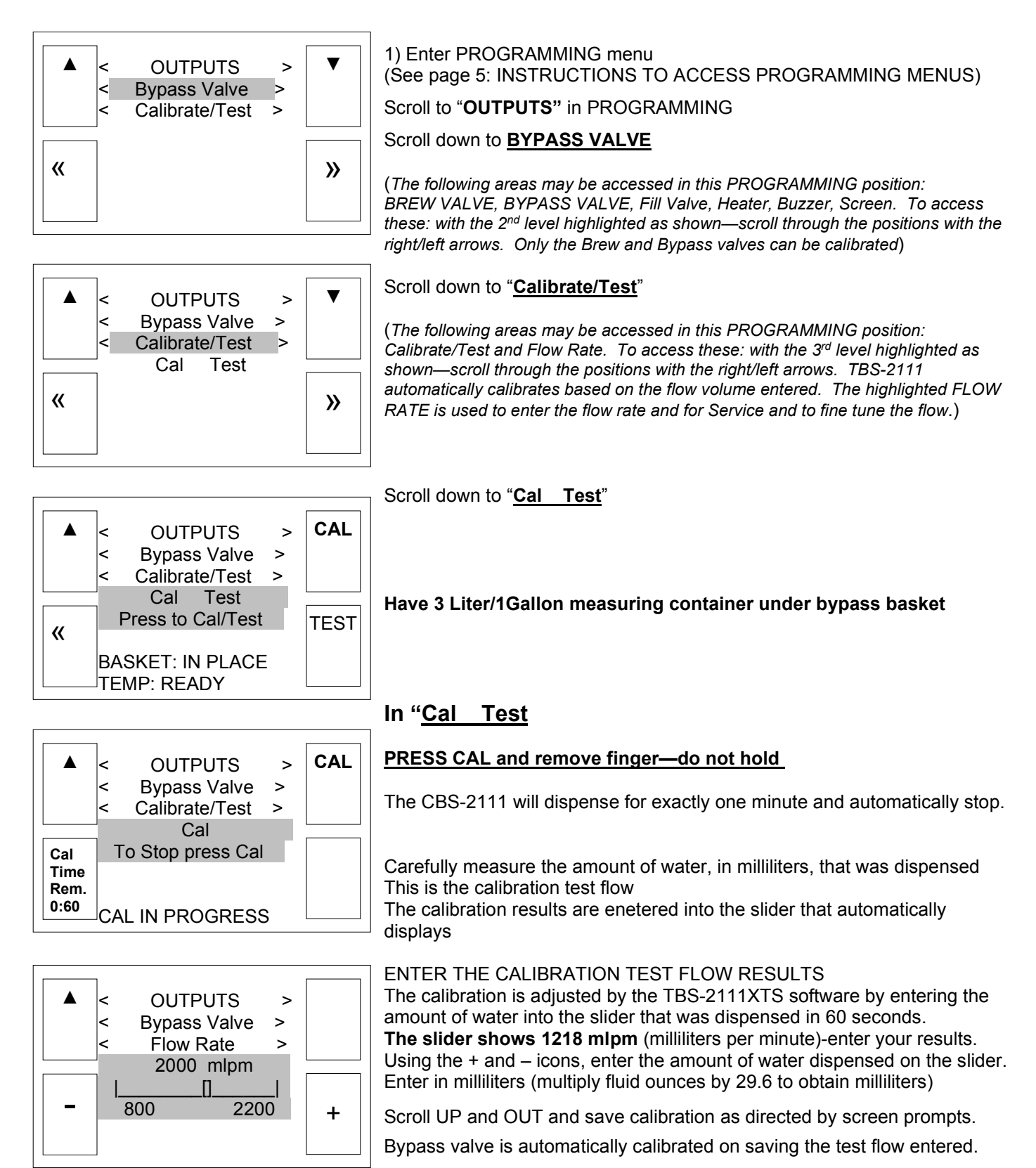

| OTHER                           | Programming Items                                                                    | Factory set<br>Default                                                                         | Programming Range<br>(display)                                                                                                    | Notes                                                                                                    |
|---------------------------------|--------------------------------------------------------------------------------------|------------------------------------------------------------------------------------------------|----------------------------------------------------------------------------------------------------|----------------------------------------------------------------------------------------------------|
| Error Codes                     | Display Errors                                                                       | (Codes)                                                                                        | 1:<br>2:<br>3:                                                                                                    | Chart on next page                                                                                                    |
|                                 | Reset Errors                                                                         | (Reset)                                                                                        | Reset                                                                                                    | IClear only with<br>guidance from factory<br>or service !!                                                                                                    |
| Copy Program                    | • From SD to B.                                                                      | SD→ Brewer                                                                                     | SD→ Brewer<br><br>YES NO                                                                                                    | Setup upload<br>Please insert SD card with the<br>setup data!                                                                                                    |
|                                 | • From B to SD                                                                       | Brewer→ SD                                                                                     | Brewer → SD<br> 1<br><br>YES NO                                                                                                    | Setup download<br>Please insert SD card with<br>sufficient space (≥2GB)                                                                                                    |
| Upload Logo                     |                                                                                      | Upload Logo                                                                                    | UPLOAD LOGO<br>Are you sure<br>I<br>YES NO                                                                                                    | Please insert SD card<br>with logo file!                                                                                                    |
| Res to<br>Factory               |                                                                                      | Reset to default                                                                               | Reset to Default<br>Are you sure                                                                                                    | Completely overwrites<br>all user setup, including<br>user logo.                                                                                                    |
| Counters                        | <ul> <li>Display<br/>Counters<br/>-<b>OR-</b></li> <li>Reset<br/>Counters</li> </ul> | Counters<br>Display Total<br>Counters                                                          | TOTAL COUNTERBrews0Brews activated0Brew [liters]0Bypass Activated0Bypass. L [liters]0Fill valve Activated0Fill Valve [liters]0Heater Activated0Heater "on" time0                                                                | Resetting will restart<br>counters from zero<br>when selected                                                                                                    |
|                                 | Reset Counters                                                                       | Reset All<br>Counters                                                                          | Reset All Counters<br>Are you sure                                                                                                    |                                                                                                    |
| Firmware                        | • Firmware<br>Version<br>-Software type                                              | Firmware Version                                                                               | Display Versions<br>TBS_2111<br>SW ver. 5.00<br>HW ver.<br>BL ver. 1.1.4<br>QP ver. 4.5.03                                                                                                    | Displays firmware<br>version                                                                                                    |
|                                 | • Update<br>Firmware                                                                 | UPDATE                                                                                         | UPDATE<br>1<br>YES NO                                                                                                    | Firmware upload<br>Please insert SD card with the<br>firmware file!                                                                                                    |
| DEMO Mode<br>[Not on all units] | DEMO ON/OFF                                                                          | May not be<br>included                                                                         | OFF<br>ON OFF                                                                                                    | Demonstrates the controls for training. Disables all components in demo mode.                                                                                                    |
| Some software version           | ons will not have "DEMO-                                                             | MODE"                                                                                          |                                                                                                    | NOTE:                                                                                                    |
| Password                        | Use +/- tabs and<br>>> key to enter<br>new password                                  | Factory default<br>password is 0000.<br>We do not recommend<br>changing password<br>-see note. | $ \underbrace{ \left\{ \begin{array}{c} ENTER \\ \leftarrow \end{array} \right\} }^{ENTER} < OTHER > \\ O \\ Password: > \\ \bullet \\ \bullet \\ \bullet \\ \bullet \\ \bullet \\ \bullet \\ \bullet \\ \bullet \\ \bullet \\$ | New password becomes<br>permanent when changed<br>and confirmed. The new<br>password then becomes the<br>only option to enter SETUP.<br>The new password cannot<br>be defeated or reset. |

| ERROR CODES                                    |                                                                                      |                                                                                  |                                                                                                    |  |  |  |  |  |  |  |  |
|------------------------------------------------|--------------------------------------------------------------------------------------|----------------------------------------------------------------------------------|----------------------------------------------------------------------------------------------------|--|--|--|--|--|--|--|--|
| →Contact specialized personnel for error codes |                                                                                      |                                                                                  |                                                                                                    |  |  |  |  |  |  |  |  |
| Code                                           | Description                                                                          | Corrective Action                                                                |                                                                                                    |  |  |  |  |  |  |  |  |
| 001                                            | Software error-error on start up or<br>corrupted software                            | Improper start-up or<br>shutdown                                                 | Restart , if still fault: reload software                                                             |  |  |  |  |  |  |  |  |
| 050                                            | Short-circuit in temperature probe                                                   | Probe failure.                                                                   | Replace probe.                                                                                        |  |  |  |  |  |  |  |  |
| 051                                            | Open temperature probe.                                                              | Bad probe connection, or probe failure.                                          | Check all connections. Replace probe if necessary.                                                    |  |  |  |  |  |  |  |  |
| 100                                            | Initial Fill Error. Initial fill time was<br>more than 11 minutes after power<br>up. | Water supply flow rate is too low.                                               | Watch for short potting during brew cycle. Investigate cause of low flow rate. (Clogged water filter) |  |  |  |  |  |  |  |  |
| 101                                            | Error on refill<br>Tank did not refill within 3 minutes.                             | Water supply flow rate is too low.                                               | Watch for short potting during brew cycle. Investigate cause of low flow rate. (Clogged water filter) |  |  |  |  |  |  |  |  |
| 102                                            | Unwanted fill;                                                                       | Possible leak in tank, fitting, or valve.                                        | Occurs during pre-fill, low probe is<br>uncovered                                                     |  |  |  |  |  |  |  |  |
| 201                                            | Heater open, high limit thermostat,<br>or Solid State Relay (SSR) fault              | Failure of: heating<br>element, SSR, high Limit<br>or low voltage                | Check and replace heating elements if necessary.                                                      |  |  |  |  |  |  |  |  |
| 255                                            | Touch pad error                                                                      | Usually from longer than 2<br>min contact. Or faulty<br>reassembly after service | Restart , if still fault: reload software.<br>If mechanical: reassemble correctly                     |  |  |  |  |  |  |  |  |
|                                                | INSERT<br>BREW BASKET                                                                | Brew basket must be in<br>place<br>This is a<br><u>SAFETY FEATURE</u>            | Insert brew basket into brewer rails to enable brewer                                                 |  |  |  |  |  |  |  |  |

 $! \rightarrow$  Never attempt to remove a brew basket-during brew-this is a safety feature

# **Operator Training**

Review the operating procedures with whoever will be using the brewer.

#### Pay particular attention to the following areas:

- 1. Always pre-heat the dispensers before the first use of each day by filling them half way with hot water, and letting them stand for at least 5 minutes.
- 2. Do not remove the brew basket from a coffee brewer until it has stopped dripping.
- 3. Make sure the dispenser is empty before brewing into it.
- 4. Show how to attach covers, close, and or secure the dispensers for transporting.
- 5. Show the location and operation of the water shut off valve as well as the circuit breaker for the brewer.
- Steam from the tank will form condensation in the vent tubes. This condensation will drip into and then out of the brew baskets. Up to 1/4 cup/118cc discharging overnight is possible. Place an appropriate container under each brew basket when not in use.
- 7. We recommend leaving the power to the brewer on overnight. The water tank is well insulated and very little electricity is used to keep the tank hot. Leaving the brewer in the "ON" position will also avoid delays at the beginning of shifts for the brewer to reach operating temperature.

#### Cleaning & Maintenance

#### After Each Brew:

- 1. Dispose of used coffee filter and grounds/spent tea leaved and rinse brew basket.
- Never strike a brew basket or hit it against a hard surface.
   This will damage the brew cone, and may damage the brew basket support rails
- 3. Rinse dispensers before reuse.

#### Every Day:

- 1. Wash brew basket with hot sudsy water.
- 2. Pull CSD from the spray head, it is magnetically attached. Use gloves or a heavy towel. Wash off any film and reattach. Use vinegar if limescale filming is present.
- 3. Clean dispensers with hot suds water and a brush, rinse and air dry.
- 4. Use only a soft cloth and hot suds on the outside to avoid scratches. Never use abrasives that will scratch surface. **Weekly**
- 1. Use a commercial coffee dispenser cleaner such as URNEX<sup>™</sup>, TABZ<sup>™</sup>, DIP-IT<sup>™</sup> or Squeak 'n Clean<sup>™</sup>.
- 2. Carefully Follow the instructions supplied with the cleaning product
- 3. Never use spray cleaners, solvent, solvent based cleaner or petroleum based polish anywhere on dispensers **Warning**
- 1. Turn off power before any cleaning procedure, including wiping the exterior for appearance reasons.
- 2. Dry the exterior, especially the face panel, before turning on power.
- 3. Do not apply any type of spray cleaner on the face panel of this equipment.
- 4. Never use solvent or solvent-based cleaner or petroleum based polish anywhere on this equipment.
- 5. Dry the face of the touch pad before turning on power
- 6. Do not electrically energize this equipment or attempt operation without all covers in place and all screws fastened.
- 7. Unplug machine before disassembly or servicing.

#### Safety Notes

- 1. Professional installation is required. This appliance is manufactured only for commercial use
- 2. Operational requirements and maintenance for commercial cooking appliances differ from household appliances.
- 3. Operators must be trained for this equipment and must understand the use, maintenance and hazards.
- 4. Access to the service area is restricted to persons having safety/hygiene knowledge and practical experience of the coffee brewer. This appliance must be installed in locations where it can be overseen by adult trained personnel.
- 5. Do not attempt to move hot beverage equipment once it is filled. Drain equipment before moving.
- 6. FETCO commercial coffee brewers prepare large amounts of coffee or tea in a single batch using very hot water
- 7. Commercial coffee brewers provide very hot water from the spray head, brew basket and faucet when it is pulled.
- 8. Brewers may continue to dispense very hot water from the mechanically operated faucet after the electronic touchpad is completely disabled by turning off the power switch on the lower back of the unit, or unplugging the unit.
- 9. For safety, do not remove brew basket during the brew.

#### Keep these instructions for training and future reference.

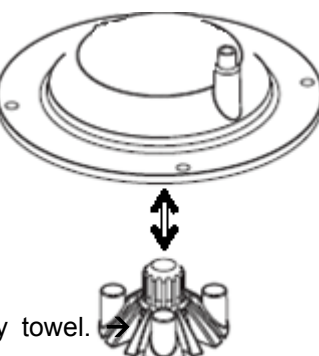

# Service Guide to a Successful Installation

(For Qualified Service Technicians Only)

### General:

- 1. If not installed correctly by qualified personnel, the brewer will not operate properly and damage may result.
- 2. Utilize only qualified beverage equipment service technicians for service and installation.
- 3. Always have an empty dispenser under spray head of all coffee brewing equipment-including when at idle
- 4. Damages resulting from improper installation are not covered by the warranty, and will void the warranty.
- 5. Optional Hot Water Service Faucet is separate. See Page 22 for installation instructions. Install before startup. Below are the key points to consider before installation:

### Electrical:

- 1. All CBS\_Series brewers require an electrical ground wire. Installation without grounding is dangerous.
- 2. Note Equipotentiality Terminal, if present, (To identify the terminals which, when connected together, bring the various parts of equipment or of a system to the same potential, not necessarily being the earth (ground) potential, e.g. for local bonding.)
- 3. Verify voltages, polarity, circuits, and circuit breaker access before attaching equipment.
- 4. Brewers in this series wire differently in regards to a neutral wire. Review the wire diagrams.
- 5. The electrical diagram is located in the User's Guide and online at www.fetco.com.
- 6. Make sure of the tight grounding of the equipment and use the external ground bolt.
- 7. The installation must comply with applicable federal, state, and local codes having jurisdiction at your location. Check with your local inspectors to determine what codes will apply.

#### →See wiring diagrams for connections

#### Plumbing:

- 1. North America: All installations must comply with applicable federal, state, or local plumbing codes.
- 2. All Others: The water and waste piping and connections shall comply with the International Plumbing Code 2003, International Code Council (ICC), or to the Uniform Plumbing Code 2003 (IAPMO).
- 3. Use an inline water filter for all beverage equipment.
- 4. Install the filter unit after a water shutoff valve and in a position to facilitate filter replacement.
- 5. The water line and newly installed filter cartage must be flushed thoroughly prior to connecting it to the brewer to prevent debris from contaminating the machine.
- 6. Verify that the water line will provide a flow rate of at least 1½gpm/(5.7lpm) per minute and the water pressure is between 20-75 psig (138-517kPa) before making any connections.
- 7. Use a wrench on the factory fitting when connecting the incoming water line. This will reduce stress on the internal connections and reduce the possibility of leaks developing after the install has been completed
- 8. Install a backflow prevention device. Most municipalities require a recognized backflow preventer.

Usable on all hot beverage and cold beverage equipment is a WATTS® SD-2 or SD-3.

WATTS spring loaded double check valve models are accepted by most zoning authorities.

 $\rightarrow$ The check valve should be as close to the water supply inlet of the beverage equipment as possible.

#### Tank Drain

The water tank must be drained before maintenance procedures, and when the unit is to be relocated or shipped

- 1. Disconnect power to unit.
- 2. Move the unit near a sink or obtain a container large enough to hold four gallons of water and a hose clamp.
- Note that the tank may hold more than four gallons and that the drain line will be clamped to empty the container.
- 3.NOTE: Multiple buckets may be needed during the draining, see tank volumes below
- 4. Remove the tank cover and allow the tank to cool to a safe temperature
- 5. The tank drain is located on the back of the unit. Turn the drain plug one-quarter turn in either direction
- 6. Pull the plug out far enough to expose the silicone tube
- 7. Using pliers loosen the hose clamp and move it back over the tube.
- 8. Crimp the tube an inch or two away from the drain plug to prevent water from flowing.
- 9. Use the other hand to pull the drain plug out of the tube.
- 10. Release the crimped tube and allow the water to flow into the sink or container.

| Brewer      | Hot Water Tank<br>Capacity |
|-------------|----------------------------|
| TBS-2111XTS | 11.9 liter<br>3.1 gallon   |

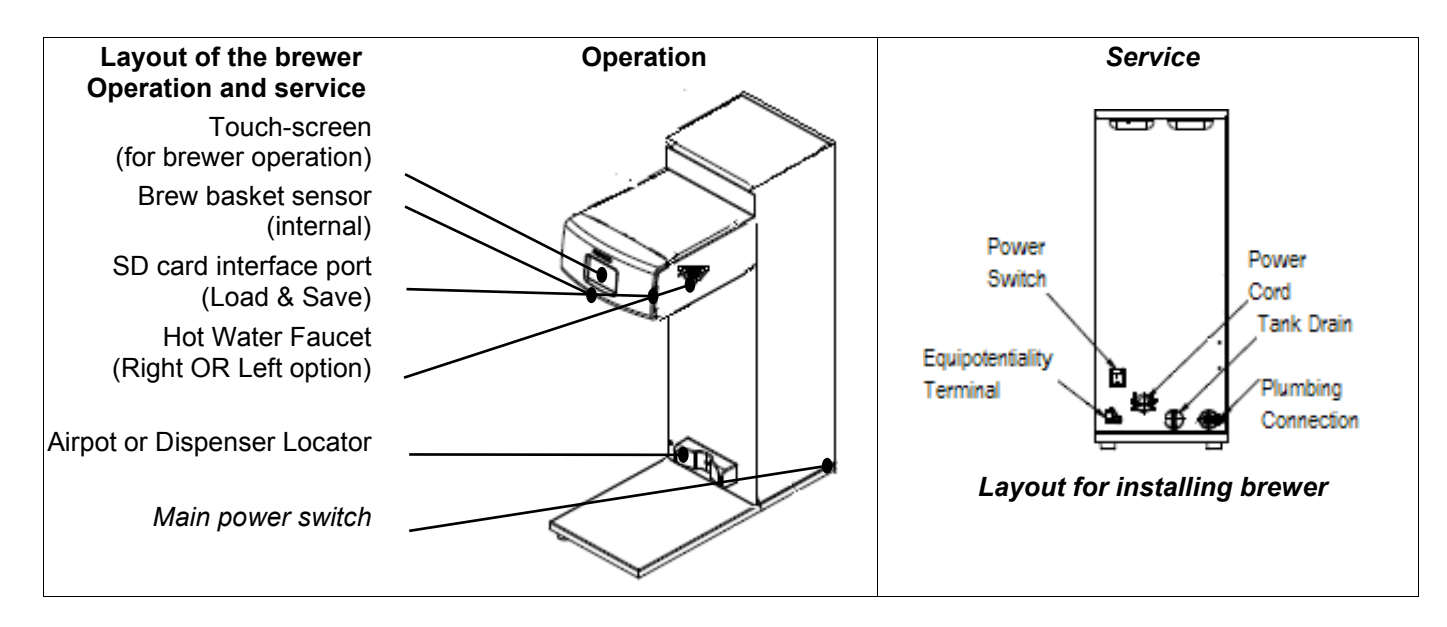

#### Installation safety and hygiene directions

- 1. Access to the service area is restricted to persons having safety/hygiene knowledge and practical experience of the coffee brewer. This appliance must be installed in locations where it can be overseen by trained personnel.
- For proper operation, this appliance must be installed indoors where the temperature is between 10°C/50°F to 35°C/95°F. Drain and remove all liquid from equipment and lines if exposed to freezing temperatures.
- 3. All commercial cooking equipment, including this unit, is not intended for use by children or persons with reduced physical, sensory, or mental capabilities. Ensure proper supervision of children and keep them away from the unit.
- 4. Children should be supervised to ensure that they do not play hot beverage equipment.
- 5. This unit must be installed and serviced by qualified personnel only.
- 6. Installation must conform to all local electrical and plumbing codes. Installation by unqualified personnel will void the unit warranty and may lead to electric shock or burn, as well as damage to unit and/or its surroundings.
- 7. If the power cord requires repair or replacement-it must be performed by the manufacturer or authorized service personnel with the specified cord only from the manufacturer in order to avoid a hazard.
- 8. Review the dimensions for the unit and verify that it will fit properly in the space intended for it. Verify that the counter or table will support the total weight of the brewer and dispensers when filled (See: Technical Data).
- 9. Place the brewer on the counter or stand. When the brewer is in position, level it front to back as well as side-to-side by adjusting the legs.
- 10. Brewers will need a sturdy supported surface for operation. Do not move brewers when filled.
- 11. Do not tilt appliance more than 10° to insure safe operation.
- 12. Unit is for protected indoor use only. Do not steam clean or use excessive water on unit.
- 13. This unit is not "jet-proof" construction. Do not pressure wash or use jet spray to clean this unit.
- 14. The unit is not waterproof-do not submerge or saturate with water.

Equipment exposed to flood and contaminated must not be used due to electrical and food safety. Do not operate if unit has been submerged or saturated with water.

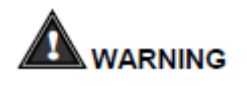

All electrical connections must be in accordance with local electrical codes and any other applicable codes. If the supply cord is damaged, it must be replaced by the manufacturer, its service agent, or similarly qualified persons in order to avoid a hazard.

To prevent an electric shock hazard this device must be bonded to equipment in close proximity with an equipotential bonding conductor. This device is equipped with a bonding lug for this purpose and is marked with the following symbol

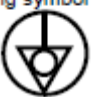

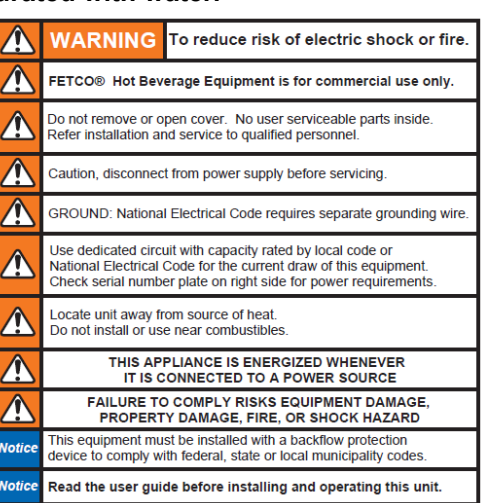

Labels and warnings for hot beverage equipment

For BACK PANEL of equipment 1046.00035.00

# Parts Drawings and Wiring Diagrams

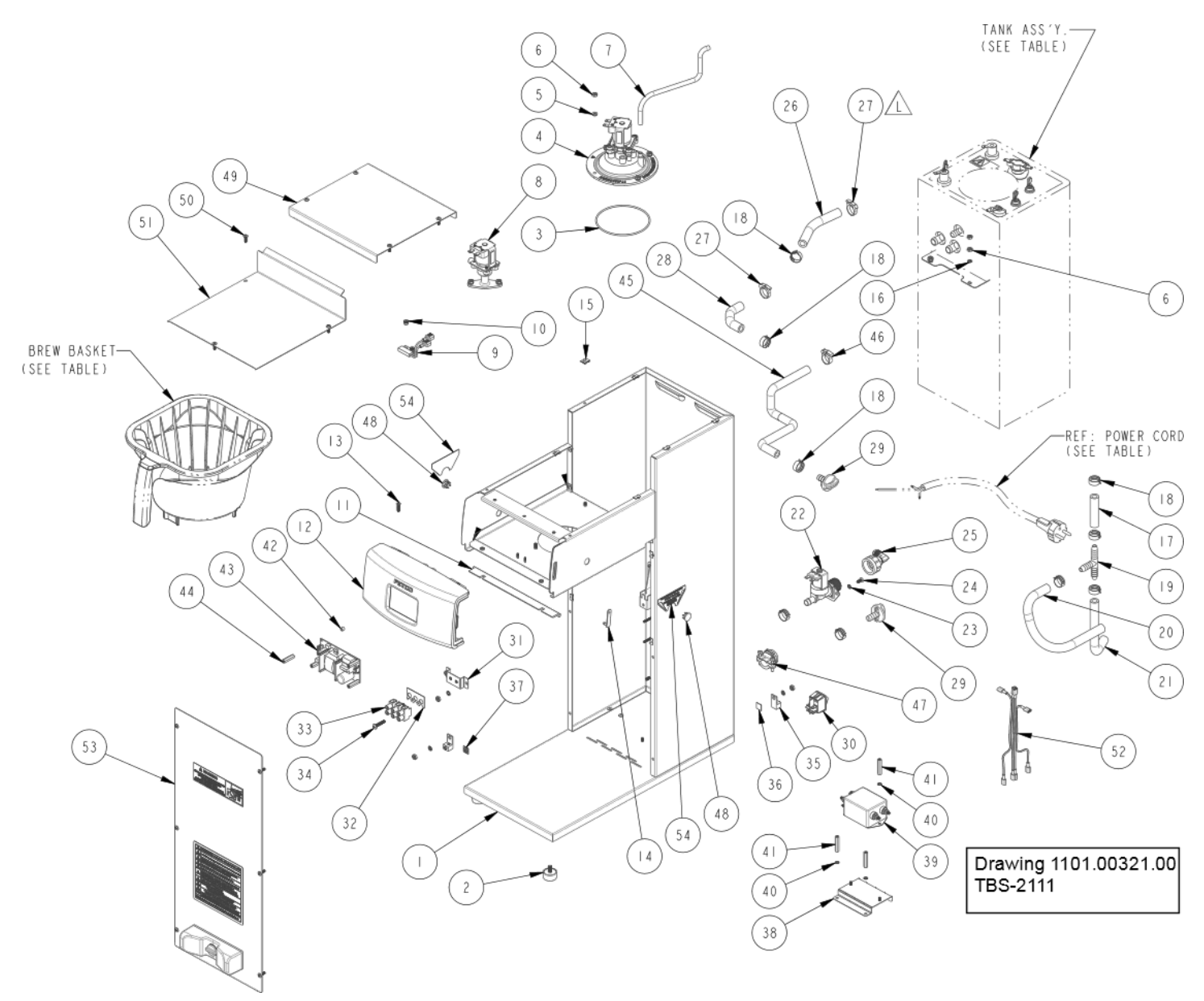

| Ref#      | Qty | Part number      | Description Drawing 1101.00321.00 ASSEMBLY, 3kW/240VAC, TBS-2111    |
|-----------|-----|------------------|---------------------------------------------------------------------|
| 1         | 1   | 1111.00093.00    | WELDMENT, TBS-2111                                                  |
| 2         | 4   | 1073.00021.00    | FOOT, RUBBER, 1/4-20                                                |
| 3         | 1   | 1024.00063.00 O- | RING. 3 15/16" x 3/32" CS. DASH # 154. BUNA-N. DURO-A50             |
| 4         | 1   | 1102.00203.00    | ASSEMBLY, SPRAY HOUSING, DSVP11 DESIGN                              |
| 5         | 6   | 1083.00010.00    | WASHER, #10 SCREW W/NEOPRENE-BONDED SEAL                            |
| 6         | 14  | 1084.00006.00    | NUT 8-32 18-8 HEX MACHINE SCREW                                     |
| 7         | 1   | 1025 00012 00    | TUBE 5/16 OD X 3/16 ID X 11 00 II G                                 |
| 8         | 1   | 1102 00390 00    | ASSEMBLY BYPASS VALVE RIGHT                                         |
| q         | 1   | 1102.000000.00   | SWITCH REED ASSEMBLY                                                |
| 10        | 2   | 11029 00006 00   |                                                                     |
| 11        | 1   | 11024 00059 00   | GASKET FRONT 4A                                                     |
| 12        | 1   | 11024:000000:00  | ASSEMBLY FRONT PANEL TRS-2111                                       |
| 13        | 4   | 1082.00410.00    | SCREW #8.32 X 5/8 ELATHO PH 18.8 SS                                 |
| 14        | 1   | 1024 00040 00    |                                                                     |
| 15        | 12  | 1084 00011 00    | NILT CLEON, ILMET #6-32, 22-20 GA, BLK-PH FINISH                    |
| 16        | 6   | 1083 00011 00    | WASHED #8 SCREW SIZE INTERNAL TOOTH LOCK                            |
| 17        | 1   | 1025 00110 00    | TUBE 5/8"OD x 3/8"ID x 2 50"L C                                     |
| 18        | 0   | 1025.00119.00    | LINICI AMP 15 9 HOSE OD CLAMP                                       |
| 10        | 1   | 1029 00002 00    | FITTING HOSE BARB TEE SIZE 3/8"                                     |
| 20        | 1   | 1025.00002.00    | DRAIN TUBE 5/8"OD x 3/8"ID x 12"LC CBS 2121                         |
| 20        | 1   | 1025.00114.00    |                                                                     |
| 21        | 1   | 1023.00004.00    |                                                                     |
| 22        | 1   | 1097.00043.00    |                                                                     |
| 23        | 2   | 1083.00005.00    |                                                                     |
| 24        | 2   | 1002.00010.00    | ADADTED ASSV. 2/4" DSD v 1/4" NDT v 2/0" TUDE                       |
| 20        | 1   | 102.00243.00     |                                                                     |
| 20        | 1   | 1025.00040.00    | CLAMD LIOSE SIZE ICT NVLON                                          |
| 21        | 4   | 1000.00002.00    |                                                                     |
| 20        | 1   | 1023.00011.00    |                                                                     |
| 29        | 2   | 1023.00147.00    |                                                                     |
| 30        | 1   | 1030.00024.00    | WILCH, FOWER, DOUBLE FOLE, 10A, 123/230 VAC                         |
| 37        | 1   | 1052 00025 00    | DI ATE MADKING #DS1016E                                             |
| 32        | 1   | 1052.00025.00    |                                                                     |
| 34        | 2   | 1092.00022.00    |                                                                     |
| 35        | 2   | 1065.00002.00    |                                                                     |
| 36        | 1   | 1003.00009.00    |                                                                     |
| 37        | 1   | 1044.00013.00    |                                                                     |
| 38        | 1   | 1112 00528 00    | WEI DMENT, TRS 2111 RPKT EMI EII TER                                |
| 30        | 1   | 1052 00020.00    |                                                                     |
| 40        | 1   | 1032.00029.00    | WASHER #6 SCREW INTL TOOTH LOCKWASHER                               |
| 41        | 4   | 1081 00061 00    | STANDOFF 1/4 HEX x 1 1/4 LG #6-32 THREAD                            |
| 42        | 4   | 1081 00006 00    | SPACER 6MM OD x 3 2MM ID x 5MM I G 7/P                              |
| 43        | 1   | 1052 00001 00    | POWER SLIPPLY $90-264VAC/24VDC$ 1 84                                |
| 44        | 4   | 1029 00012 00    | SPACER 25" HEX X 1" LG FEM $#4-40$ THREAD                           |
| 45        | 1   | 1025 001200      | TUBE 9/16"OD X 5/16"ID X 13 00"I G                                  |
| 46        | 1   | 1026.00120.00    | CLAMP HOSE 590" - 673" DIA RANGE                                    |
| 47        | 1   | 1086 00008 00    | CONNECTOR CLAMP NON-METALLIC CABLE 3/4"                             |
| 48        | 2   | 1086 00047 00    | CAP PLUG PANEL $15/32$ ID x $5/8$ OD TBS-2111                       |
| 40        | 1   | 1001 00338 00    | COVER TOP TBS-2111                                                  |
| 50        | 13  | 1082 00017 00    | SCREW TRUSS HD PHIL MACHINE #6.32 X 1/21 G                          |
| 51        | 1   | 1002.00017.00    | COVED LIDED BASE TRS 2111                                           |
| 52        | 1   | 1402 00002 00    | HARNESS LINIVERSAL TBS-2111                                         |
| 52        | 1   | 1102.00035.00    |                                                                     |
| 53        | 2   | 102.00344.00     |                                                                     |
| D4<br>Pof | 1   | B020000C2        | RDEW RASKET ASS'Y TRS.2111 CREEN HANDLE DI LIG.STANDARD             |
| Rof       | 1   | B022000G2        | Stainless Steel Brow Basket TRS-2111 16" X 6" Groen Handle_ODTIONAL |
| Rof       | 1   | 1063 00030 00    | CORD PWR 164/250VAC FU1_16P DUIG W/O                                |
| Rof       | 1   | 1063 00011 01    | POWER CORD. AUSTRALIAN 15A 250V 2 5M LC. W/O TEDMINALS              |
| Rof       | 1   | 1063 00016 00    | POWER CORD, DOMESTIC 120VAC W/NEMA 5-150 PI LIG                     |
| Rof       | 1   | 1104 001/3 00    | HOT WATER TANK ASSEMBLY TRS-2111 3kW/240VAC -                       |
| Rof       | 1   | 1104.00143.00    | HOT WATER TANK ASSEMBLY TRS-2111 3.4444404AC -                      |
| Pof       | 4   | 1104.00143.01    |                                                                     |
| Rel.      |     | 1104.00205.00    | TIOT WATER TAINS AGGEWIDET, TBO-2111 1./KW/120VAC -                 |

| Ref# | Qtv | Drawing 1104.<br>Part number | UU143.UU TANK ASSEMBLY, 3KW/24UVAC, TBS-2111<br>Description |  |  |  |  |  |  |  |
|------|-----|------------------------------|-------------------------------------------------------------|--|--|--|--|--|--|--|
| 1    | 1   | 1114.00145.00                | WELDMENT, TANK, TBS-2111                                    |  |  |  |  |  |  |  |
| 2    | 4   | 1024.00050.00                | GROMMET, SILICONE, 11.4mm ID                                |  |  |  |  |  |  |  |
| 3    | 2   | 1023.00167.00                | FITTING, BREW, GROMMET DESIGN                               |  |  |  |  |  |  |  |
| 4    | 1   | 1023.00168.00                | FITTING, HOT WATER, GROMMET DESIGN                          |  |  |  |  |  |  |  |
| 5    | 1   | 1107.00018.00                | HEATER ASSEMBLY, IMMERSION 3000W/240VAC                     |  |  |  |  |  |  |  |
| 5    | 1   | 1107.00020.00                | HEATER ASSEMBLY, IMMERSION 2300W/240VAC                     |  |  |  |  |  |  |  |
| 5    | 1   | 1107.00022.00                | HEATER ASSEMBLY, IMMERSION 1700W/120VAC                     |  |  |  |  |  |  |  |
| 6    | 2   | 1024.00053.00                | LEVEL AND TEMP PROBE GROMMET                                |  |  |  |  |  |  |  |
| 7    | 1   | 1112.00002.00                | PROBE WELDMENT, WATER LEVEL 2.25" LG                        |  |  |  |  |  |  |  |
| 8    | 1   | 1102.00161.00                | PROBE ASSEMBLY, TEMP. AND LLC, HWD-2100                     |  |  |  |  |  |  |  |
| 9    | 1   | 1024.00062.00                | GROMMET, SHORT, SILICONE, LEVEL AND TEMP PROBE              |  |  |  |  |  |  |  |
| 10   | 1   | 1029.00023.00                | FITTING, SINGLE BARBED ELBOW, 1/4", KYNAR                   |  |  |  |  |  |  |  |
| 11   | 1   | 1003.00005.00                | BRACKET, ONE SHOT THERMOSTAT                                |  |  |  |  |  |  |  |
| 12   | 1   | 1053.00004.00                | THERMOSTAT, SINGLE SHOT, 25A                                |  |  |  |  |  |  |  |
| 13   | 2   | 1083.00009.00                | WASHER, #6 SCREW , INTL TOOTH LOCKWASHER                    |  |  |  |  |  |  |  |
| 14   | 2   | 1084.00010.00                | NUT, HEX, #6-32, UNDERSIZED, ZINC PLATED                    |  |  |  |  |  |  |  |
| 15   | 1   | 1024.00007.00                | O-RING, DASH #344, TANK COVER                               |  |  |  |  |  |  |  |
| 16   | 1   | 1102.00007.00                | TANK COVER ASSEMBLY                                         |  |  |  |  |  |  |  |
| 17   | 1   | 1023.00166.00                | FITTING, COLD WATER INLET, GROMMET DESIGN                   |  |  |  |  |  |  |  |
| 18   | 1   | 1003.00140.00                | ALUMINUM BRACKET FOR SSR                                    |  |  |  |  |  |  |  |
| 19   | 1   | 1052.00033.00                | RELAY, SOLID STATE, 50A/480VAC, W/BUILD IN VARISTOR         |  |  |  |  |  |  |  |
| 20   | 2   | 1081.00042.00                | STANDOFF, 1/4" HEX                                          |  |  |  |  |  |  |  |
| 21   | 1   | 1044.00004.00                | LABEL, DANGER, HIGH VOLTAGE                                 |  |  |  |  |  |  |  |
| 22   | 1   | 1022.00101.00                | BACK INSULATION, TANK, TBS-2111                             |  |  |  |  |  |  |  |
| 23   | 1   | 1022.00102.00                | FRONT INSULATION, TANK, TBS-2111                            |  |  |  |  |  |  |  |

Go to fetco.com for the latest versions of all information

| 1102.00203.00 |      | Spray H                                   | ousing Assen   | nbly Parts TBS-2111XTS              |  |  |  |  |  |  |
|---------------|------|-------------------------------------------|----------------|-------------------------------------|--|--|--|--|--|--|
|               | Ref. | PAR                                       | ΓΝΟ            | DESCRIPTION                         |  |  |  |  |  |  |
|               | 1    |                                           |                | Complete Spray Housing              |  |  |  |  |  |  |
|               | 2    | 1102.00                                   | 019.00         | Replacement, Cascade Spray Dome     |  |  |  |  |  |  |
|               | 3    |                                           |                | VALVE DIAPHRAGM                     |  |  |  |  |  |  |
|               | 3    |                                           |                | ADAPTER PLATE, SPACER               |  |  |  |  |  |  |
| Rebuild Kit   | 3    | #3 Contained in                           |                | PLUNGER, DISPENSE VALVE 24VDC       |  |  |  |  |  |  |
|               | 3    |                                           |                | SPRING, DISPENSE VALVE 24VDC        |  |  |  |  |  |  |
|               | 3    |                                           |                | COIL AND FRAME ASSEMBLY DSV11 24VDC |  |  |  |  |  |  |
|               | 3    |                                           |                | SCREW, #6-20 X 1/2", PHIL           |  |  |  |  |  |  |
|               | 4    |                                           |                | SPRAY HOUSING ASSY CSD DESIGN       |  |  |  |  |  |  |
|               | 4    |                                           |                | O-RING, AS568A-019, BUNA-N          |  |  |  |  |  |  |
|               | 4    | #4 Contained in                           | 1102.00019.00  | ASSEMBLY, CASCADE SPRAY DOME        |  |  |  |  |  |  |
| 1098          | 4    | 1000.00096.00                             |                | ADAPTER, SPRAY HSG, DSV11 VALVE     |  |  |  |  |  |  |
|               | 4    |                                           |                | SCREW, M3.9x13, CHEESE PH           |  |  |  |  |  |  |
|               | 4    |                                           | 1024.00063.00  | O-RING,Lower 3 15/16" x 3/32"       |  |  |  |  |  |  |
|               | 5    | <u>Valve rebuild kit</u><br>1000.00098.00 | <u>Kit con</u> | tains: SPRING DIAPHRAGM PLUNGER     |  |  |  |  |  |  |

|          |       | TBS-2111XTS Plastic Brew Basket |                   |                                       |  |  |  |  |  |  |  |  |  |
|----------|-------|---------------------------------|-------------------|---------------------------------------|--|--|--|--|--|--|--|--|--|
|          | Ref#  | Qty                             | Part Number       | Description                           |  |  |  |  |  |  |  |  |  |
|          | ←     |                                 | B020000G2         | Complete TBS-2111XTS Brew basket      |  |  |  |  |  |  |  |  |  |
|          | 1     | 1                               | 1023.00289.00     | BREW BASKET, 16" X 6", TBS-2111,      |  |  |  |  |  |  |  |  |  |
| ~        | 2     | 1                               | 1024.00060.00     | STRAINER, SILICONE                    |  |  |  |  |  |  |  |  |  |
|          | 3     | 1                               | 1023.00185.00     | ORIFICE, SET OF 9 SEE BELOW           |  |  |  |  |  |  |  |  |  |
| 5        | 4     | 1                               | 1023.00179.00     | NUT, BREW BASKET ORIFICE HOLDER       |  |  |  |  |  |  |  |  |  |
| ANTHA    | 5     | 1                               | 1023.00191.00     | PLUG, BB HANDLE, GREEN (Included)     |  |  |  |  |  |  |  |  |  |
|          | 5     | 1                               | 1023.00190.00     | PLUG, BB HANDLE, RED (Optional)       |  |  |  |  |  |  |  |  |  |
|          | 5     | 1                               | 1023.00180.00     | PLUG, BB HANDLE, BLUE (Optional)      |  |  |  |  |  |  |  |  |  |
|          | 5     | 1                               | 1023.00192.00     | PLUG, BB HANDLE, ORANGE (Optional)    |  |  |  |  |  |  |  |  |  |
|          | 5     | 1                               | 1023.00194.00     | PLUG, BB HANDLE, BLACK (Optional)     |  |  |  |  |  |  |  |  |  |
|          | 5     | 1                               | 1023.00195.00     | PLUG, BB HANDLE, BROWN (Optional)     |  |  |  |  |  |  |  |  |  |
|          | *     | #5 or                           | ifice set size    | ESTIMATED Drain time for 1 gallon hot |  |  |  |  |  |  |  |  |  |
| (2)      |       |                                 | 0.094             | 11:30 minutes: seconds                |  |  |  |  |  |  |  |  |  |
| $\frown$ | 0.094 | is DEI                          | FAULT-Factory ins | talled on brew basket                 |  |  |  |  |  |  |  |  |  |
| 3        |       |                                 | 0.062             | 24:30 minutes: seconds                |  |  |  |  |  |  |  |  |  |
|          |       |                                 | 0.078             | 17:30 minutes: seconds                |  |  |  |  |  |  |  |  |  |
| 4        |       |                                 | 0.086             | 15:30 minutes: seconds                |  |  |  |  |  |  |  |  |  |
|          |       |                                 | 0.104             | 10:30 minutes: seconds                |  |  |  |  |  |  |  |  |  |
|          |       |                                 | 0.125             | 8:10 minutes: seconds                 |  |  |  |  |  |  |  |  |  |
|          |       |                                 | 0.140             | 6:30 minutes: seconds                 |  |  |  |  |  |  |  |  |  |
|          |       |                                 | 0.180             | 3:30 minutes: seconds                 |  |  |  |  |  |  |  |  |  |
|          |       |                                 | 0.280             | 1:20 minutes: seconds                 |  |  |  |  |  |  |  |  |  |

.

|        |              |                                                 | OPTIONAL Stainless Steel Brow Basket (OPTIONAL)                                                                                                 |  |  |  |  |  |  |  |
|--------|--------------|-------------------------------------------------|----------------------------------------------------------------------------------------------------|--|--|--|--|--|--|--|
| Pof#   | Otv          | Part Number                                     | Description                                                                                                    |  |  |  |  |  |  |  |
| 1101#  | QLy          | B022000G1                                       | Complete TBS-2111 brew basket 16" X 6" GREEN HANDLE                                                                                             |  |  |  |  |  |  |  |
| 1      | 1            | 1112 00505 00                                   | BB WEI DMENT 16"x6" WITH FORMED HOLE TBS-2111                                                                                                   |  |  |  |  |  |  |  |
| 2      | 1            | 1102.00066.00                                   | HANDLE W/MAGNET ASSEMBLY, GREEN RUBBER                                                                                                    |  |  |  |  |  |  |  |
| Opti   | onal colored | 1102.00065.00                                   |                                                                                                    |  |  |  |  |  |  |  |
| 0      | handle       | 1102.00005.00                                   |                                                                                                    |  |  |  |  |  |  |  |
| Opti   | handle       | 1102.00064.00                                   | HANDLE W/MAGNET ASSEMBLY, BLACK                                                                                                    |  |  |  |  |  |  |  |
| Opti   | onal colored | 1102.00067.00                                   | HANDLE W/MAGNET ASSEMBLY, ORANGE                                                                                                    |  |  |  |  |  |  |  |
| 3      | 1            | 1082.00040.00                                   | SCREW, FLAT HD. PHIL. W/NYLON PATCH. 1/4-20 X .50                                                                                               |  |  |  |  |  |  |  |
| 4      | 1            | 1009.00005.00                                   | BASKET, WIRE, 16" X 6"                                                                                                    |  |  |  |  |  |  |  |
| 5      | 1            | 1046.00025.00                                   | LABEL, BREW BASKET WARNING, GRAY                                                                                                    |  |  |  |  |  |  |  |
| 6      | 1            | 1013.00121.00                                   | NUT, BREW BASKET, TBS-2111                                                                                                    |  |  |  |  |  |  |  |
| 7      | 4            | 4040 00400 04                                   | DESTRICTOR REW RASKET & 150 HOLE TRS 2111                                                                                                    |  |  |  |  |  |  |  |
| 1      |              | 1013.00122.01                                   | RESTRICTOR, DREW DASKET, W. 139 HOLE, 103-2111                                                                                                  |  |  |  |  |  |  |  |
| 8      | 1            | 1013.00122.01                                   | RESTRICTOR, BREW BASKET, Ø.177 HOLE, TBS-2111                                                                                                   |  |  |  |  |  |  |  |
| 8<br>9 | 1<br>1<br>1  | 1013.00122.01<br>1013.00122.02<br>1013.00122.03 | RESTRICTOR, BREW BASKET, Ø.139 HOLE, TBS-2111<br>RESTRICTOR, BREW BASKET, Ø.177 HOLE, TBS-2111<br>RESTRICTOR, BREW BASKET, Ø.196 HOLE, TBS-2111 |  |  |  |  |  |  |  |

# Hot water faucet installation instructions Hot water service faucet, if required by operator, is installed before initial set-up TBS-2111XTS is supplied with part number 1000.00109.00 hot water faucet accessory set. → Professional installation is required. Do not connect water or electrical utilities before installing. 1) Remove top cover-as shown $\rightarrow$ 2) Remove the 16mm/5/8" round plug from the enclosure Select either the left or right side-(left side shown) 3) From outside of brewer-Install faucet assembly 4) From inside of brewer-Thread jam nut on faucet stub. 5) Tighten jam nut firmly against enclosure wall Remove top cover 6) Locate plugged hot water supply silicone tube. Remove 16mm/5/8' As Supplied round plug from left \_ \_ or right side Locate the plugged end of silicone tube from hot water tank 7) Remove plug from hot water supply silicone tube 8) Place clamp 2-3 inches from open tube end as shown tem 1) Faucet assembly 1071.00055.00 Inside of Outside of brewer brewer Slide clamp

9) Push open end of silicone tube over faucet stub

Item 3) Tube Clamp 1086.00001.00

tem 2) Jam Nut

084.00048.00

10) Slide clamp over tube and secure. Tube and clamp must be secure

to secure

11) Fill brewer and test faucet-check for leaks and reinstall top cover

# **Configurable Dispenser Locator**

Factory configured for 7 inch dispenser

# To Configure for wider dispensers:

Remove screw and 7 inch adapter as shown

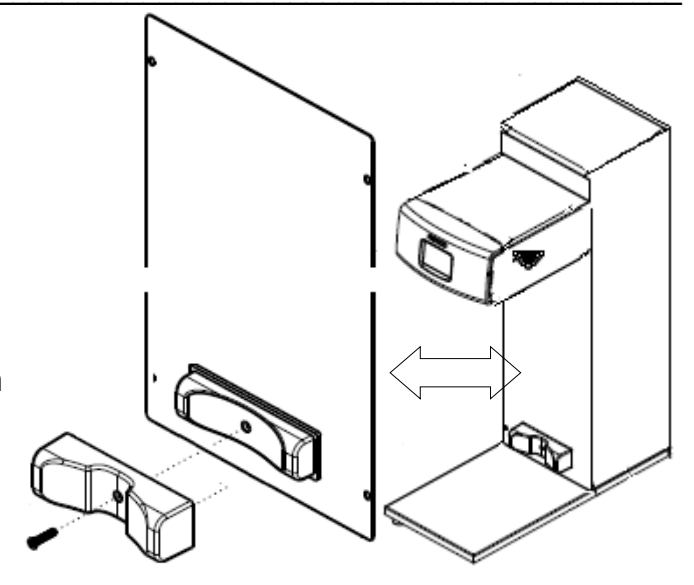

# End of section notes

|   | ETIO OF SECTION HOLES |  |  |  |  |  |  |  |  |  |  |  |  |  |      |      |  |  |  |  |  |  |
|---|-----------------------|--|--|--|--|--|--|--|--|--|--|--|--|--|------|------|--|--|--|--|--|--|
| N |                       |  |  |  |  |  |  |  |  |  |  |  |  |  |      |      |  |  |  |  |  |  |
|   |                       |  |  |  |  |  |  |  |  |  |  |  |  |  |      |      |  |  |  |  |  |  |
|   |                       |  |  |  |  |  |  |  |  |  |  |  |  |  |      |      |  |  |  |  |  |  |
|   |                       |  |  |  |  |  |  |  |  |  |  |  |  |  |      |      |  |  |  |  |  |  |
|   |                       |  |  |  |  |  |  |  |  |  |  |  |  |  |      |      |  |  |  |  |  |  |
|   |                       |  |  |  |  |  |  |  |  |  |  |  |  |  |      |      |  |  |  |  |  |  |
|   |                       |  |  |  |  |  |  |  |  |  |  |  |  |  |      |      |  |  |  |  |  |  |
|   |                       |  |  |  |  |  |  |  |  |  |  |  |  |  |      |      |  |  |  |  |  |  |
|   |                       |  |  |  |  |  |  |  |  |  |  |  |  |  |      |      |  |  |  |  |  |  |
|   |                       |  |  |  |  |  |  |  |  |  |  |  |  |  |      | <br> |  |  |  |  |  |  |
|   |                       |  |  |  |  |  |  |  |  |  |  |  |  |  |      |      |  |  |  |  |  |  |
|   |                       |  |  |  |  |  |  |  |  |  |  |  |  |  |      |      |  |  |  |  |  |  |
|   |                       |  |  |  |  |  |  |  |  |  |  |  |  |  |      |      |  |  |  |  |  |  |
|   |                       |  |  |  |  |  |  |  |  |  |  |  |  |  |      |      |  |  |  |  |  |  |
|   |                       |  |  |  |  |  |  |  |  |  |  |  |  |  |      | <br> |  |  |  |  |  |  |
|   |                       |  |  |  |  |  |  |  |  |  |  |  |  |  |      |      |  |  |  |  |  |  |
|   |                       |  |  |  |  |  |  |  |  |  |  |  |  |  |      |      |  |  |  |  |  |  |
|   |                       |  |  |  |  |  |  |  |  |  |  |  |  |  |      |      |  |  |  |  |  |  |
|   |                       |  |  |  |  |  |  |  |  |  |  |  |  |  |      |      |  |  |  |  |  |  |
|   |                       |  |  |  |  |  |  |  |  |  |  |  |  |  |      |      |  |  |  |  |  |  |
|   |                       |  |  |  |  |  |  |  |  |  |  |  |  |  |      |      |  |  |  |  |  |  |
|   |                       |  |  |  |  |  |  |  |  |  |  |  |  |  |      |      |  |  |  |  |  |  |
|   |                       |  |  |  |  |  |  |  |  |  |  |  |  |  |      |      |  |  |  |  |  |  |
|   |                       |  |  |  |  |  |  |  |  |  |  |  |  |  |      |      |  |  |  |  |  |  |
|   |                       |  |  |  |  |  |  |  |  |  |  |  |  |  |      |      |  |  |  |  |  |  |
|   |                       |  |  |  |  |  |  |  |  |  |  |  |  |  |      |      |  |  |  |  |  |  |
|   |                       |  |  |  |  |  |  |  |  |  |  |  |  |  |      |      |  |  |  |  |  |  |
|   |                       |  |  |  |  |  |  |  |  |  |  |  |  |  |      | <br> |  |  |  |  |  |  |
|   |                       |  |  |  |  |  |  |  |  |  |  |  |  |  |      |      |  |  |  |  |  |  |
|   |                       |  |  |  |  |  |  |  |  |  |  |  |  |  |      |      |  |  |  |  |  |  |
|   |                       |  |  |  |  |  |  |  |  |  |  |  |  |  |      |      |  |  |  |  |  |  |
|   |                       |  |  |  |  |  |  |  |  |  |  |  |  |  | <br> |      |  |  |  |  |  |  |
|   |                       |  |  |  |  |  |  |  |  |  |  |  |  |  | <br> |      |  |  |  |  |  |  |
|   |                       |  |  |  |  |  |  |  |  |  |  |  |  |  |      |      |  |  |  |  |  |  |
|   |                       |  |  |  |  |  |  |  |  |  |  |  |  |  |      |      |  |  |  |  |  |  |